# **Table of Contents**

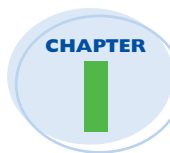

### **Getting Started with Windows**

| Explore the PC Screen            | 4   |
|----------------------------------|-----|
| Explore the Start Menu           | 5   |
| Start and Close an App           | 6   |
| Connect to Your Wireless Network | 8   |
| Put Windows to Sleep             | .10 |
| Restart or Shut Down Windows     | .11 |
| Install an App                   | .12 |
| Switch Between Running Apps      | .14 |
| Arrange Running Apps             | .16 |
| Uninstall an App                 | .18 |

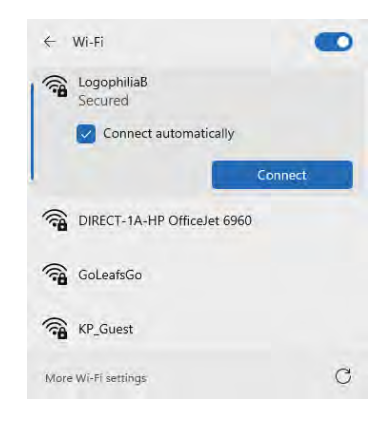

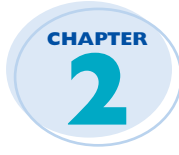

### **Customizing Windows**

| Pin an App to the Start Menu                     | 22 |
|--------------------------------------------------|----|
| Open the Settings App                            | 24 |
| Change the Lock Screen Background                | 26 |
| Choose a Lock Screen Status App                  | 28 |
| Customize Syncing Between Devices                | 30 |
| Access an App's Features                         | 32 |
| Pin an App to the Taskbar                        | 34 |
| Change the Theme                                 | 36 |
| Adjust the Volume                                |    |
| Set the Time Zone                                | 39 |
| Configure Windows to Work with Multiple Monitors | 40 |
| Customize the Taskbar                            | 42 |
|                                                  |    |

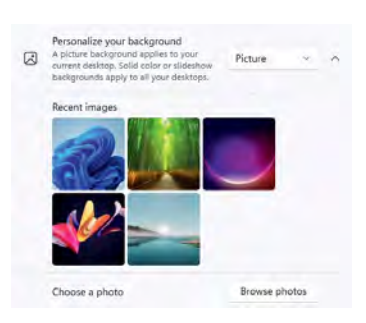

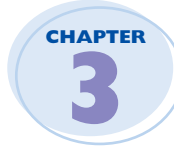

### Surfing the Web

| Open a Web Page                     | 46 |
|-------------------------------------|----|
| Open a Web Page in a Tab            | 48 |
| Navigate Web Pages                  | 50 |
| Find Text on a Page                 | 51 |
| Navigate with the History List      | 52 |
| Change Your Startup Page            | 54 |
| Save Favorite Web Pages             | 56 |
| Take Advantage of the Favorites Bar | 58 |
| Share a Web Page                    | 60 |
| Search for Sites                    | 62 |
| Download a File                     | 64 |

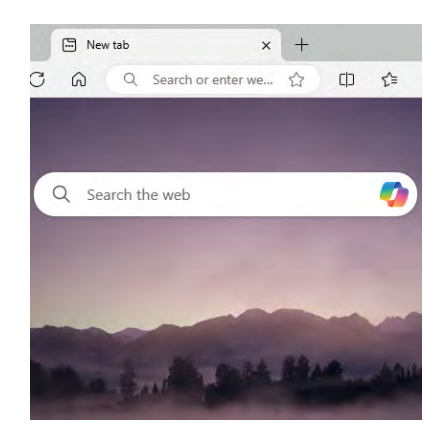

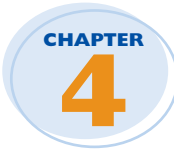

### Sending and Receiving Email

| Launch the Outlook App              | 68 |
|-------------------------------------|----|
| Add Your Microsoft Account          | 69 |
| Configure More Email Accounts       | 70 |
| Send an Email Message               | 72 |
| Format the Message Text             | 74 |
| Add a File Attachment               | 76 |
| Save a Draft of a Message           | 78 |
| Receive and Read Email Messages     | 80 |
| Reply to a Message                  | 82 |
| Forward a Message                   | 84 |
| Open and Save an Attachment         |    |
| Delete a Message                    |    |
| Create a Folder for Saving Messages | 90 |
|                                     |    |

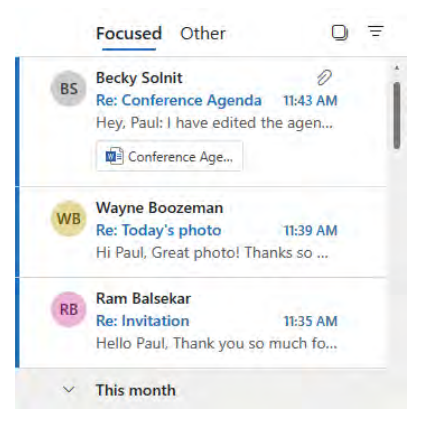

# **Table of Contents**

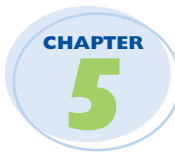

### Performing Day-to-Day Tasks with Apps

| Create a Contact                      | 94  |
|---------------------------------------|-----|
| Import Contacts                       | 96  |
| View Your Calendar                    | 98  |
| Add an Event to Your Calendar         | 100 |
| Create a Recurring Event              | 102 |
| Add an Event Reminder                 | 103 |
| Search Your PC                        | 104 |
| Write a Note                          | 106 |
| Make a To-Do List                     | 108 |
| Display a Location on a Map           | 110 |
| Get Directions to a Location          | 112 |
| Check Your Weather Forecast           | 114 |
| Check Another City's Weather Forecast | 116 |

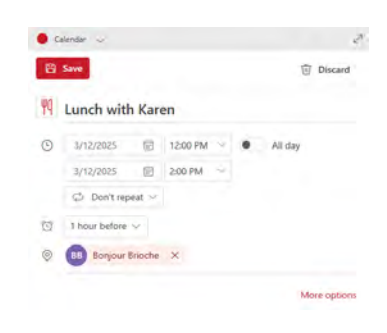

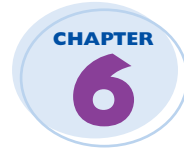

# Working with Images

| Import Images from a Digital Camera | 120 |
|-------------------------------------|-----|
| Navigate the Pictures Folder        | 122 |
| View Your Images                    | 124 |
| Start a Slide Show                  | 126 |
| Mark a Photo as a Favorite          | 127 |
| Repair an Image                     | 128 |
| Add a Photo Effect                  | 130 |
| Crop an Image                       | 132 |
| Rotate an Image                     | 134 |
| Delete an Image                     | 135 |
| Take a Picture with Your PC Camera  | 136 |
|                                     |     |

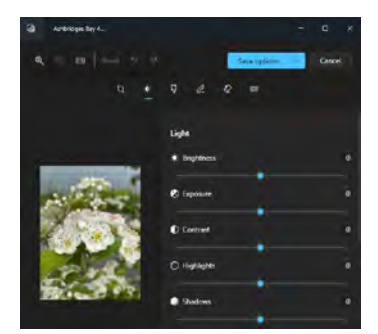

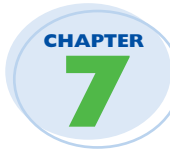

# Working with Multimedia

| Import Videos from a Digital Camera I | 40 |
|---------------------------------------|----|
| Navigate the Videos Folder I          | 42 |
| Watch a Video                         | 44 |
| Trim a Video                          | 46 |
| Buy or Rent a Movie or TV Show I      | 48 |
| Navigate the Music Folder             | 50 |
| Play MusicI                           | 52 |
| Create a Playlist                     | 54 |

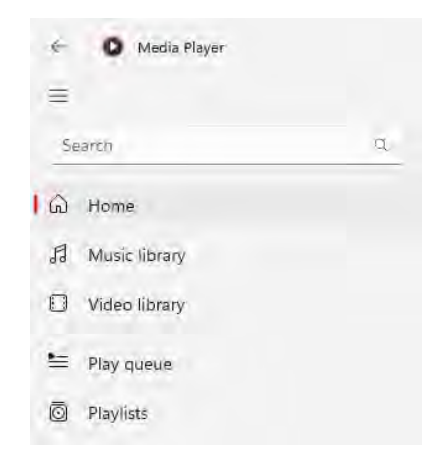

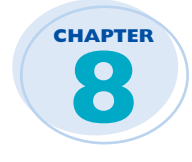

## **Editing Documents**

| Create and Save a Document | 158 |
|----------------------------|-----|
| Open a Document            | 160 |
| Edit Document Text         | 162 |
| Find Text                  | 166 |
| Replace Text               | 168 |
| Insert Special Symbols     | 170 |

| Edit     | View                                                                                                    |                                                                                                    |
|----------|----------------------------------------------------------------------------------------------------|----------------------------------------------------------------------------------------------------|
| Undo     |                                                                                                    | Ctrl+Z                                                                                                    |
|          |                                                                                                    |                                                                                                    |
| Cut      |                                                                                                    | (~7) =X                                                                                                    |
| Сору     |                                                                                                    | 201-0                                                                                                    |
| Paste    |                                                                                                    | Ctrl+V                                                                                                    |
| Delete   |                                                                                                    | Del                                                                                                    |
| Define   | with Bing                                                                                                    | Ctrl+E                                                                                                    |
| Find     |                                                                                                    | Ctrl+F                                                                                                    |
| Find ne  | ext                                                                                                    | F3                                                                                                    |
| Find pr  | evious                                                                                                    | Shift+F3                                                                                                    |
| Replace  | e                                                                                                    | Ctrl+H                                                                                                    |
| Go to    |                                                                                                    | Ctrl+G                                                                                                    |
| Select a | all                                                                                                    | Ctrl+A                                                                                                    |
|          | Edit<br>Undo<br>Cut<br>Copy<br>Paste<br>Defete<br>Define<br>Find<br>Find ne<br>Find pr<br>Replace<br>Go to<br>Select a | Edit View Undo Undo Cut Copy Paste Defene with Bing Find Find next Find next Find previous Replace Go to Select all |

# **Table of Contents**

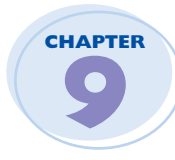

## Working with Files

| Select a File            | ŀ |
|--------------------------|---|
| Change the File View 176 | ) |
| Preview a File 177       | 7 |
| Copy a File              | } |
| Move a File              | ) |
| Rename a File            | ) |
| Create a New File        |   |
| Delete a File            | ) |
| Restore a Deleted File   | } |

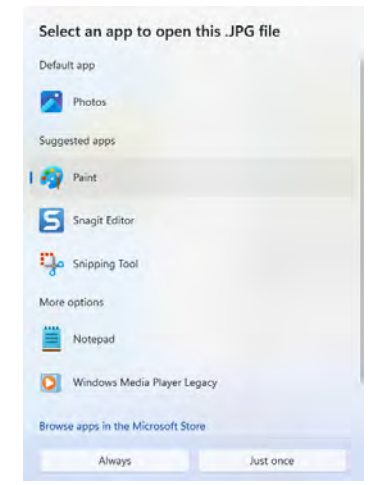

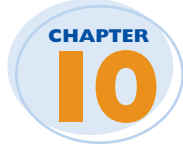

### **Implementing Security**

| 86  |
|-----|
| 88  |
| 90  |
| 91  |
| 92  |
| 94  |
| 96  |
| 98  |
| .00 |
| .02 |
|     |

| Acc     | ounts 🤄 Sign-in options                                                     |   |
|---------|-----------------------------------------------------------------------------|---|
| Ways to | aign in                                                                     |   |
| ü       | Facial recognition (Windows Hello)<br>Sign (math poor communificatione ded) | 2 |
| 6       | Fingerprint recognition (Windows Helia)                                     | Y |
| ų       | PIN (Windows Helio)<br>Jogn Is with 6 first (Insection                      | • |
| ð       | Security key<br>sign in with a physical necesity key                        | ÷ |
| P       | Password<br>Tagenti - The your account in pass-cent                         | * |

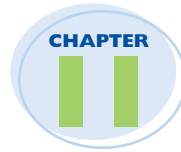

## **Making Windows More Accessible**

| Increase the Text Size                      | 206 |
|---------------------------------------------|-----|
| Magnify Screen Areas                        | 208 |
| Have Screen Text Read to You                | 210 |
| Change to a High-Contrast Theme             | 212 |
| Apply a Color Filter                        | 214 |
| Flash the Screen During Audio Notifications | 216 |
| Make the Keyboard More Accessible           | 218 |
| Control Windows Via Voice                   | 220 |

#### Accessibility

| Vision |                                                                               |   |
|--------|-------------------------------------------------------------------------------|---|
| AA     | Text size<br>Text size that appears throughout Windows and your apps          | > |
| ÷**    | Visual effects<br>Scroll bars, transparency, animations, notification timeout | > |
| RS     | Mouse pointer and touch<br>Mouse pointer color, size                          | > |
| Ab     | Text cursor<br>Appearance and thickness, text cursor indicator                | > |
| ¢      | Magnifier<br>Magnifier reading, zoom increment                                | > |

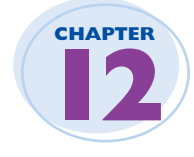

# Putting AI to Work with Copilot

| 224 |
|-----|
| 226 |
| 228 |
| 230 |
| 232 |
| 234 |
| 236 |
|     |

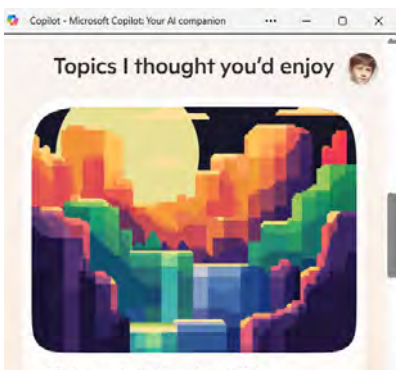

Video games to play with a beginner